## ╋ 신한대학교│ 학생지원팀

2018.06

# 마일리지 장학제도 안내

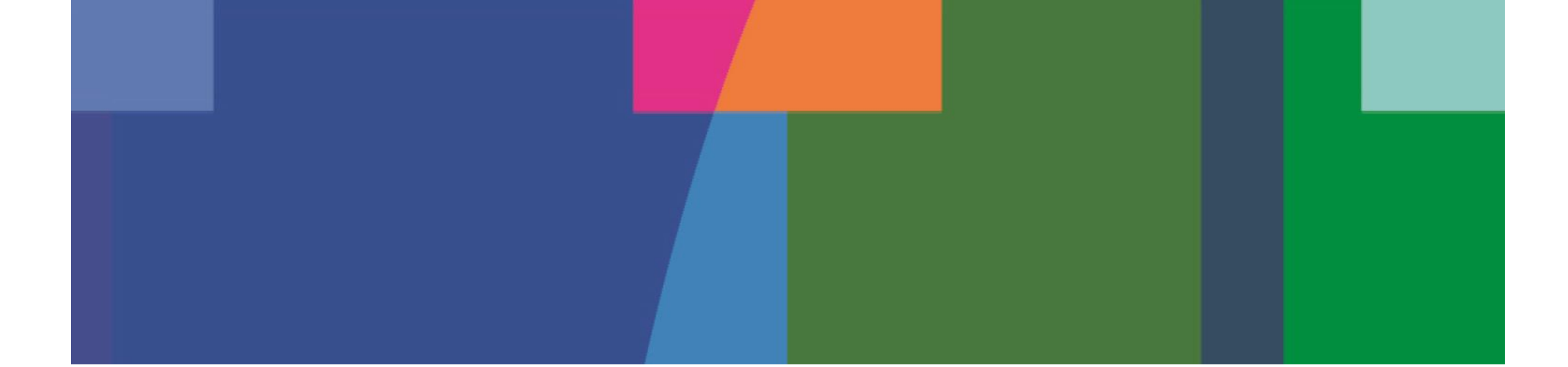

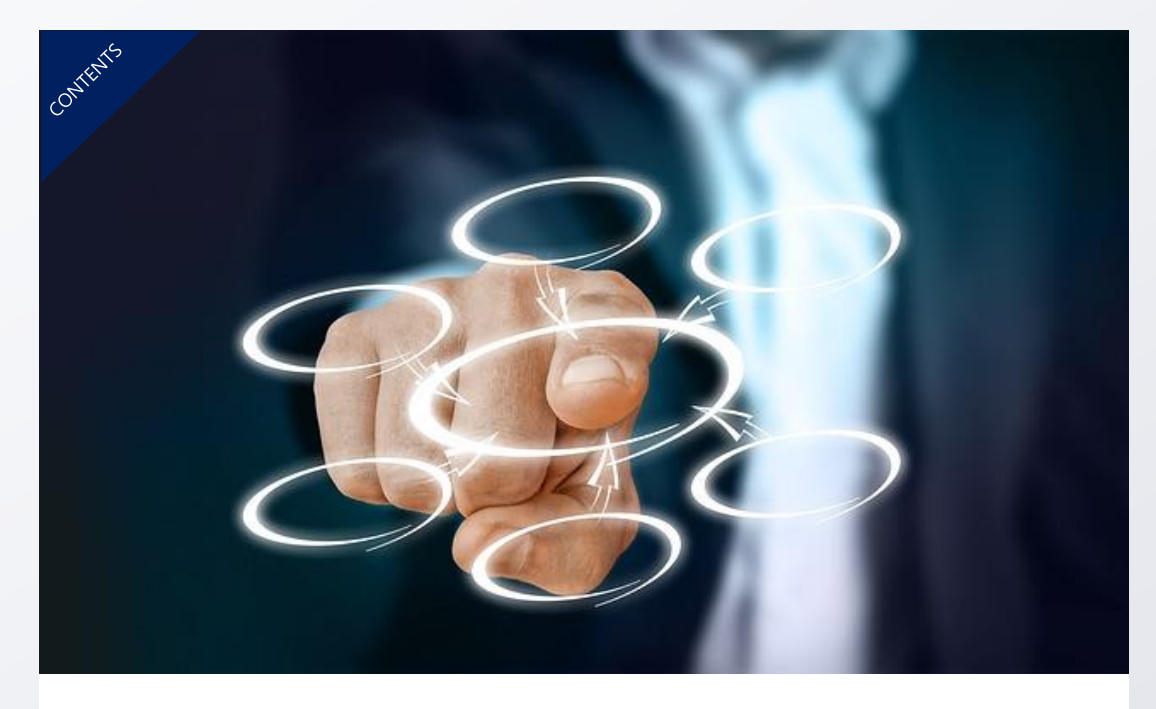

마일리지 장학금 기본운영사항 및 일정, 프로세스 등 전반적인 운영에 관한 사항들을 확인할 수 있습니다.

### 마일리지장학 운영안내

PAGE 02 - 08

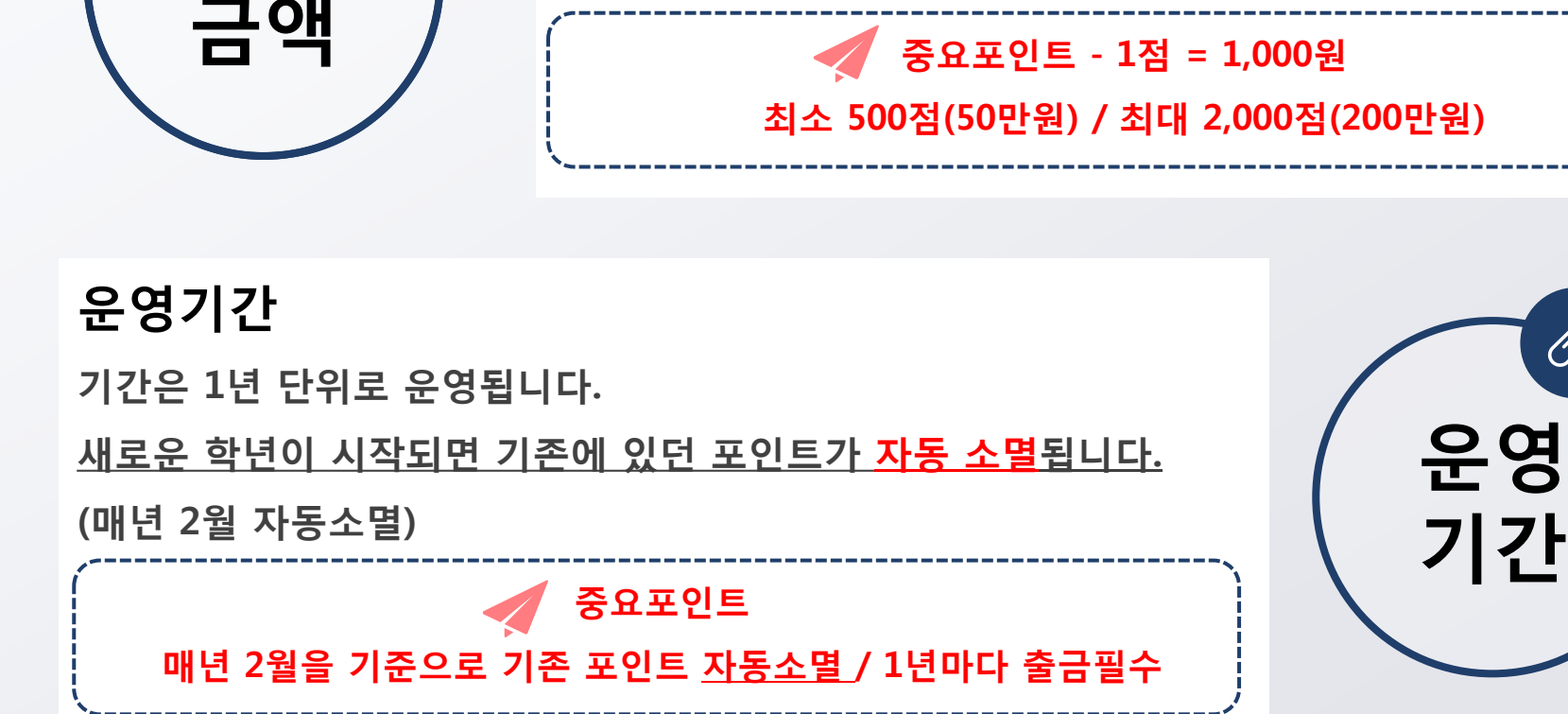

마일리지장학 기본운영안내

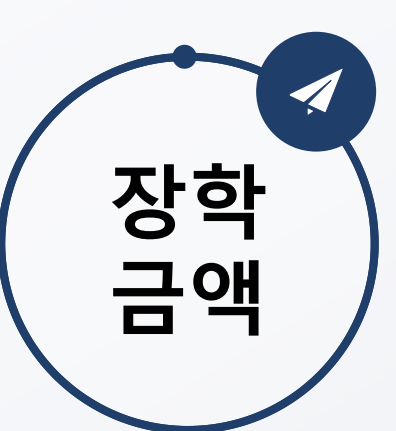

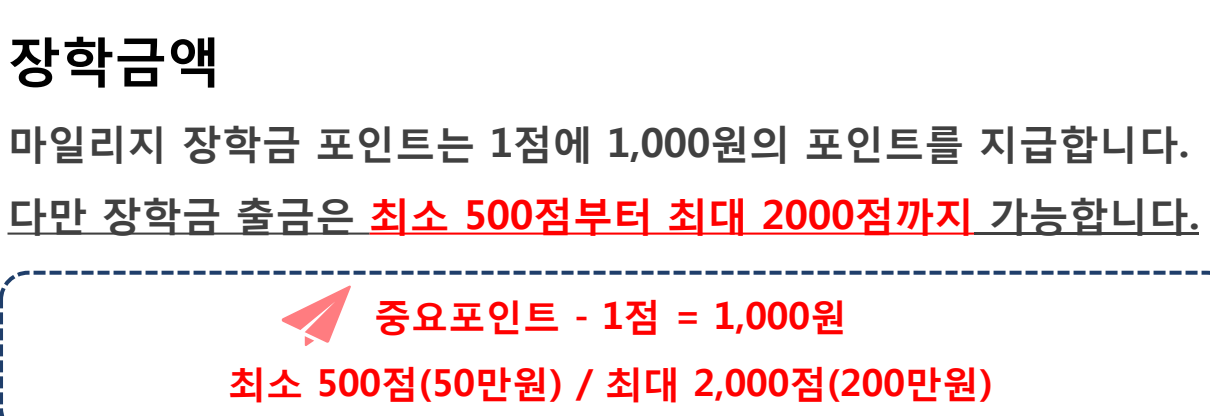

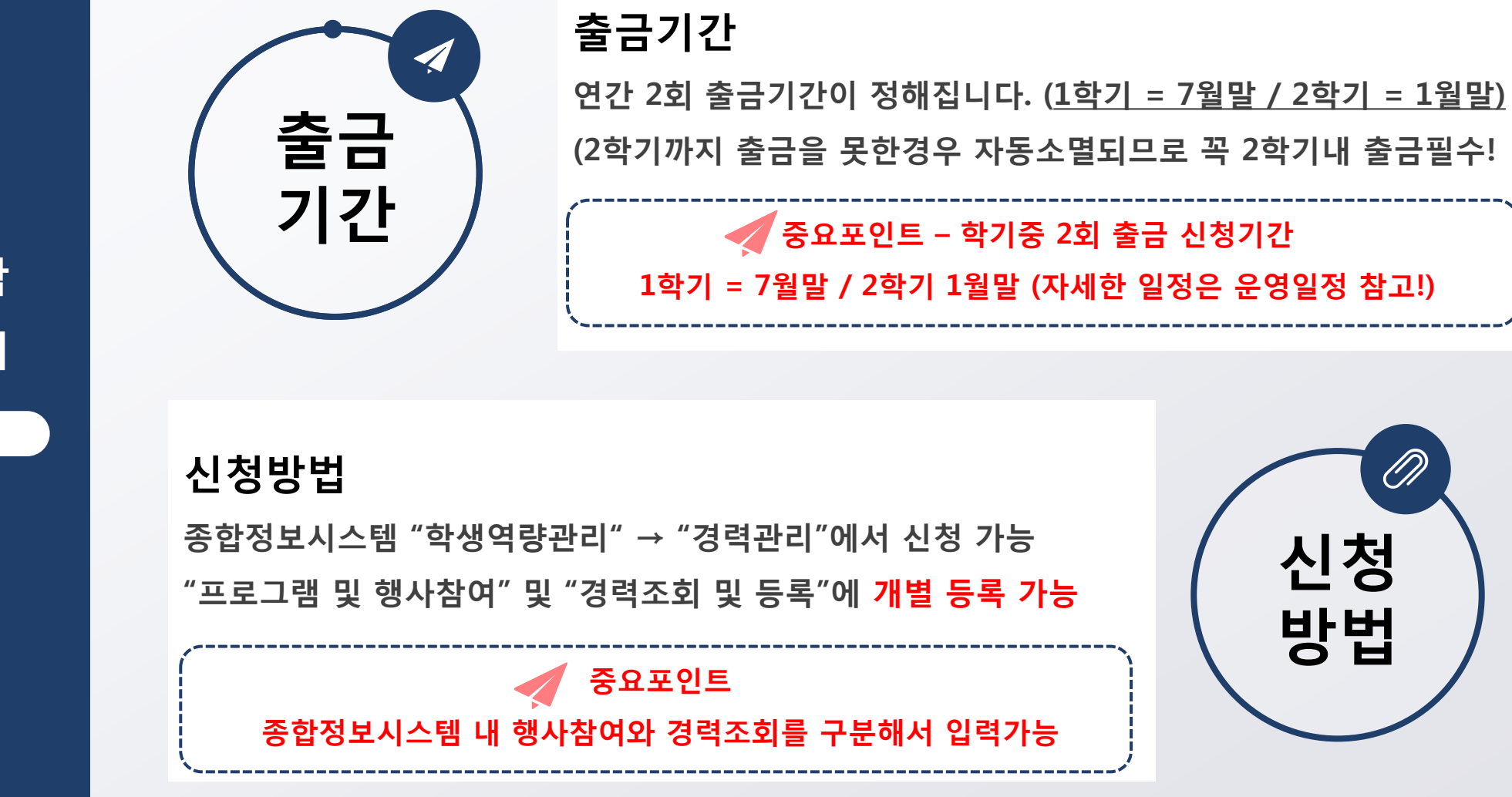

마일리지장학 기본운영안내

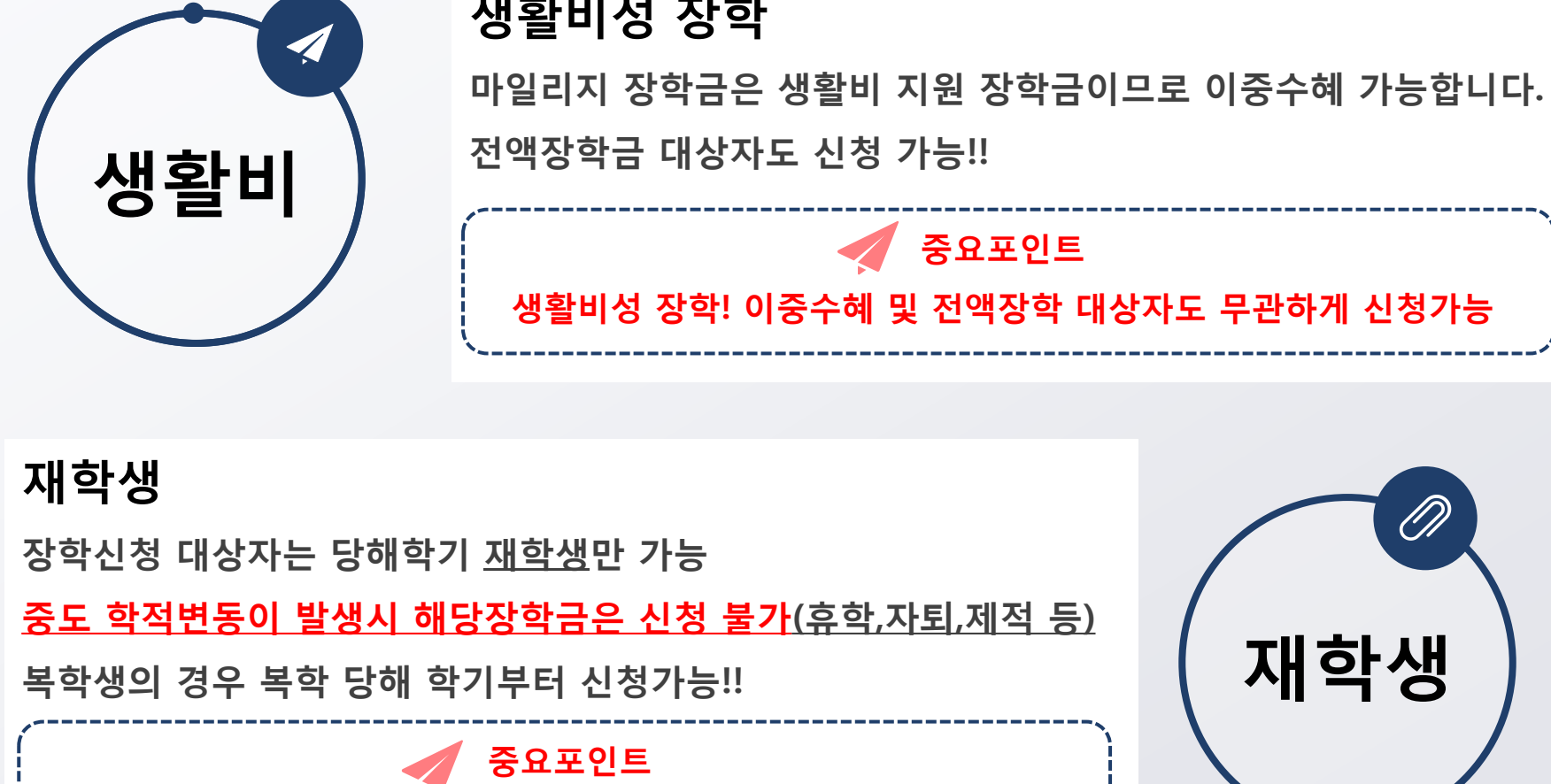

당해학기 재학생만 신청이 가능하며, 중도 학적변동 시 신청불가

마일리지장학 기본운영안내

PAGE 04

생활비성 장학

마일리지장학 신청제한

PAGE 05

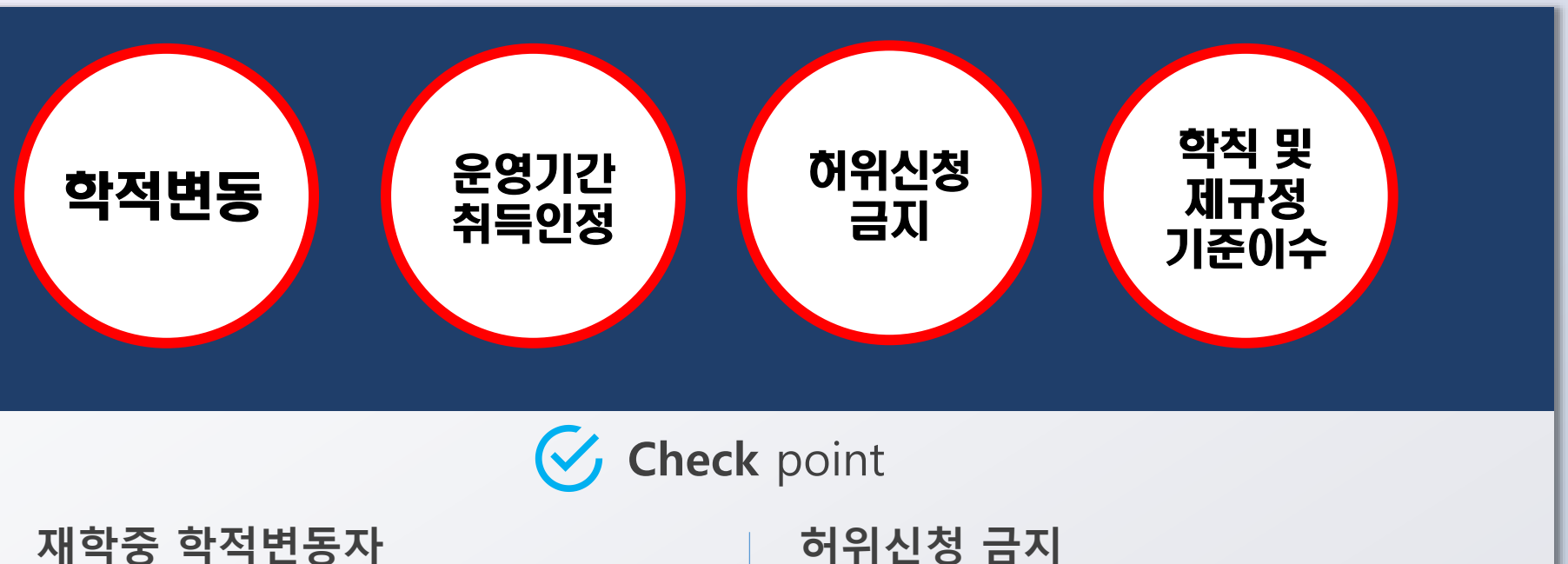

제작공 작작진공자 <u>학기 중 중도 휴학(군휴학포함), 제적 등</u> <u>학적변동 시 신청 불가</u> 운영기간 내 미취득한 항목 이전학기 취득자격증 다음학기 신청불가 (단 여름방학 및 겨울방학 취득사항은 다음 학기 운영기간에 반영) 3회 이상 경고 누적 시 신청자격 영구 제명 (증빙서류 조작 및 허위로 판단되는 경우 경고) 학칙 및 제규정 기준 이수 학칙 및 제규정 등에 <u>위배되는 행위 및 징계</u> 를 받지 않은 대상자

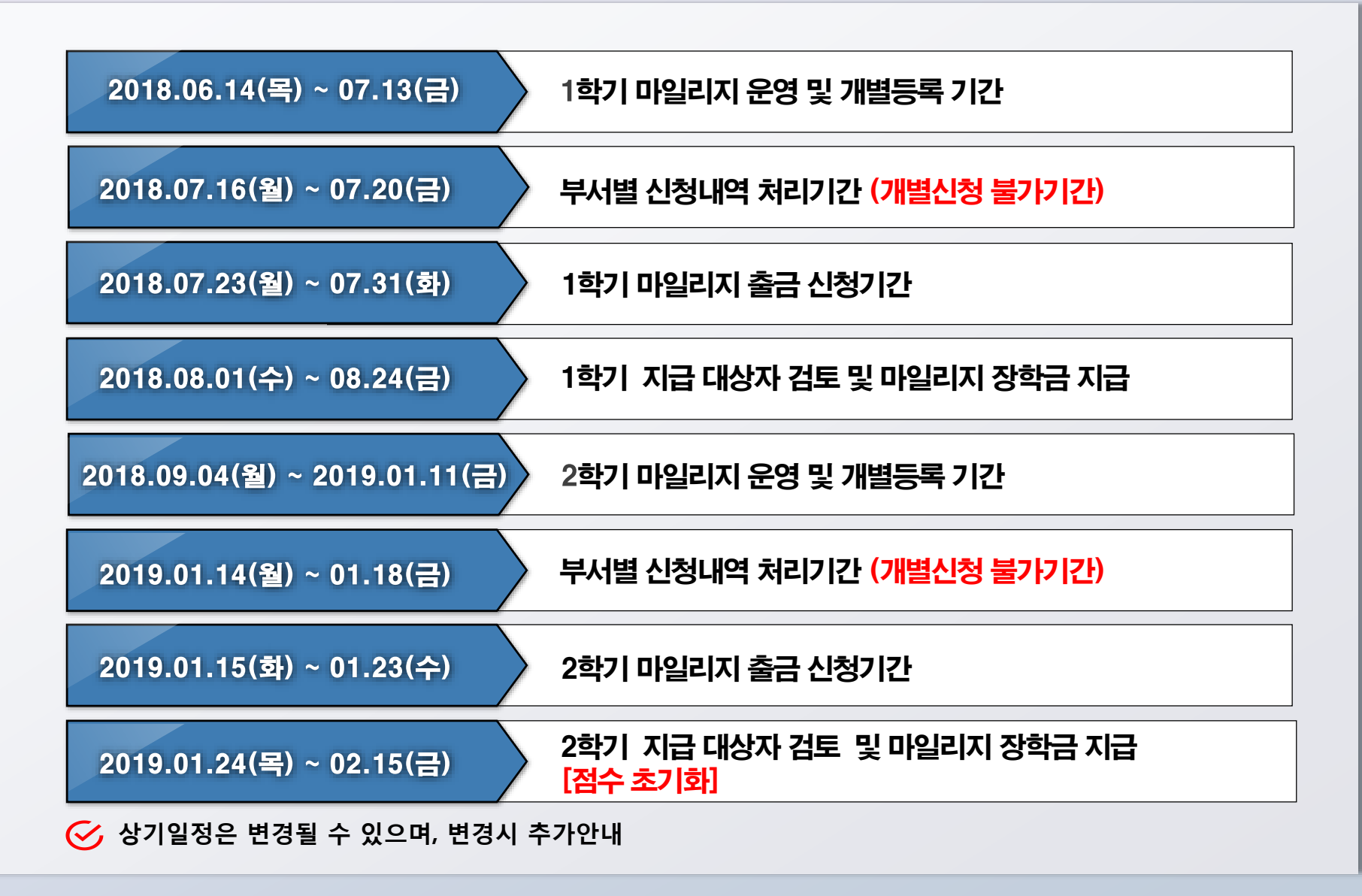

### 마일리지장학 운영일정

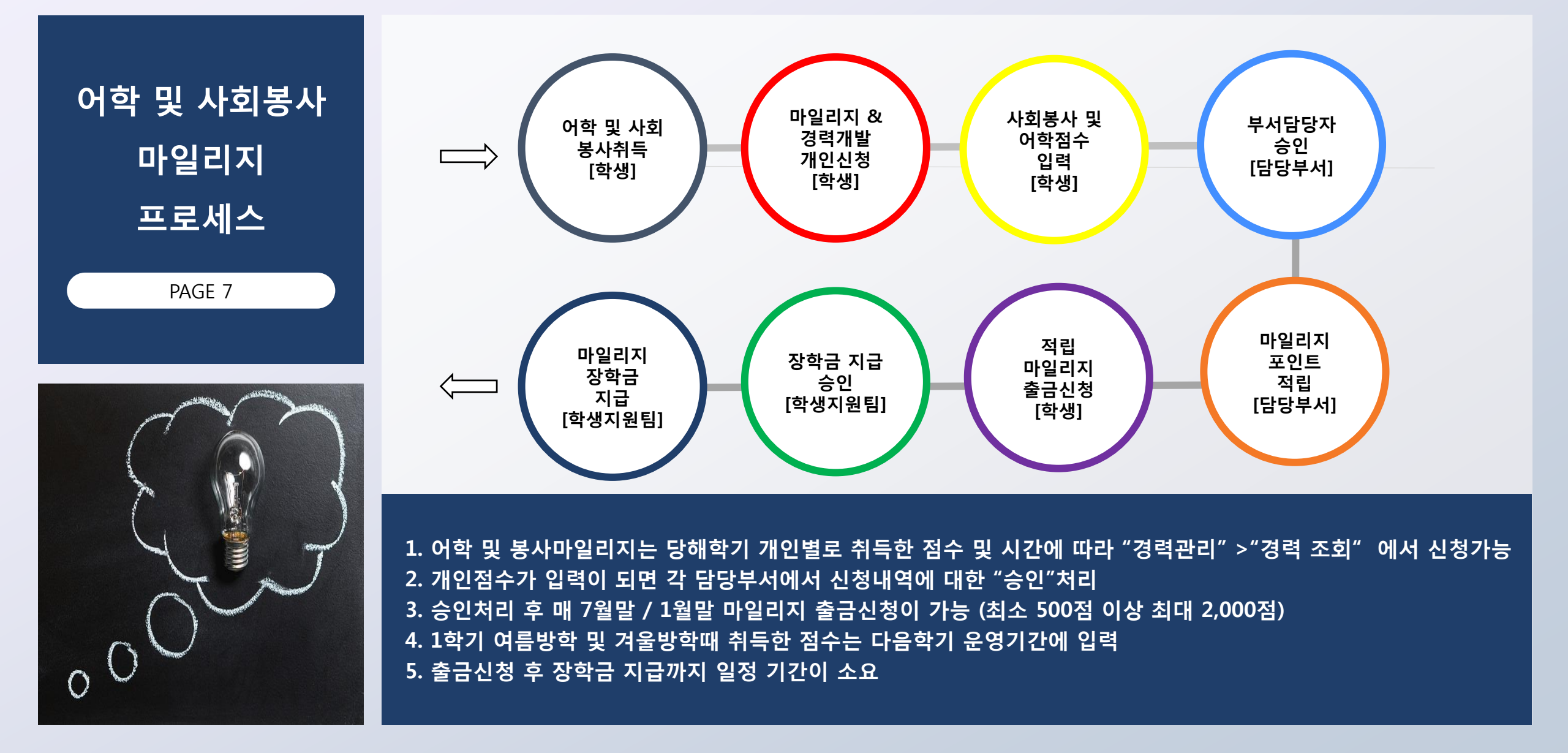

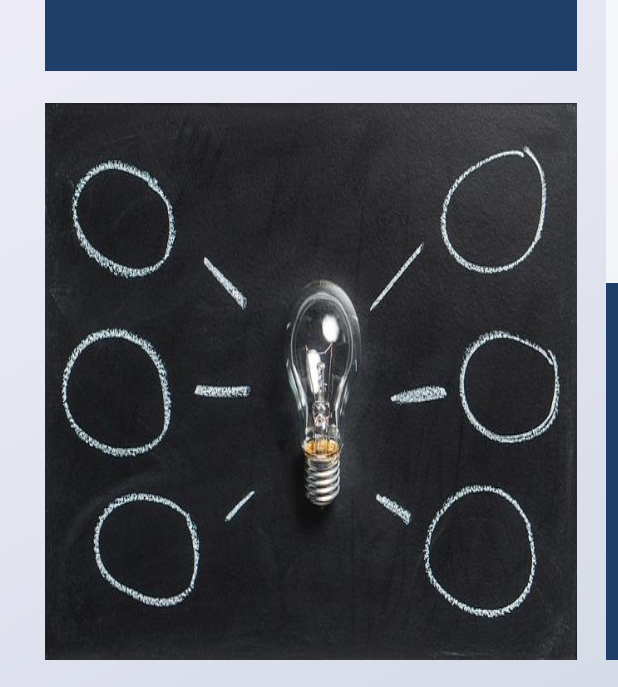

"학생역량관리">"프로그램 및 행사참여"에서 신청 가능한 행사 검색
 참가를 희망하는 프로그램 행사 조회 및 신청 (신청서류가 있을 시 작성 후 업로드)
 행사 참여 후 담당부서 행사참여 승인 후 마일리지 적립
 승인처리 후 매 7월말 / 1월말 마일리지 출금신청이 가능 (최소 500점 이상 최대 2,000점)
 방학중 행사참여관련 사항은 담당부서에서 포인트 적립시기 안내(다음학기 이월 가능/불가능 여부)
 장학금 출금신청 후 장학금 지급까지 일정 기간이 소요

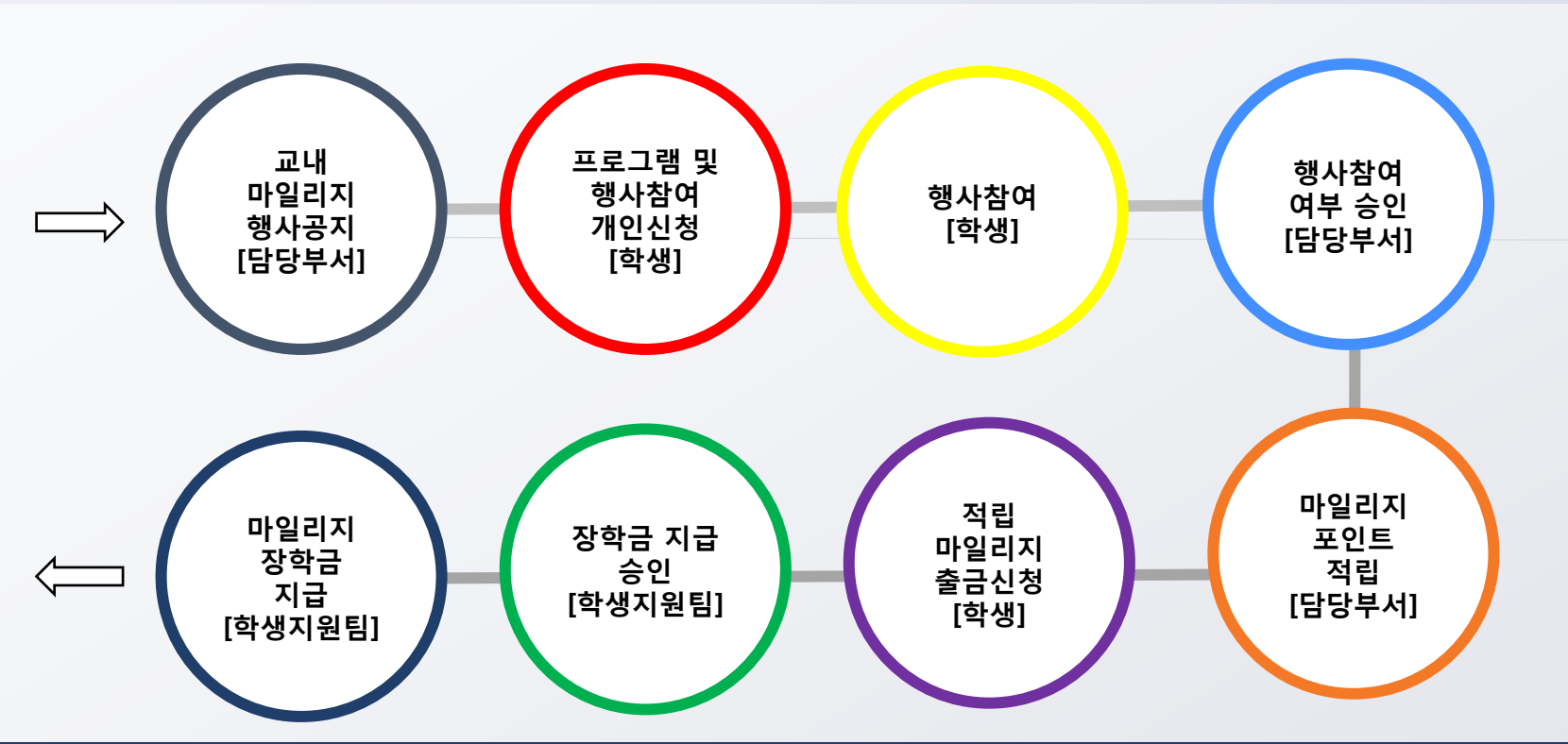

일반행사참여 마일리지 프로세스

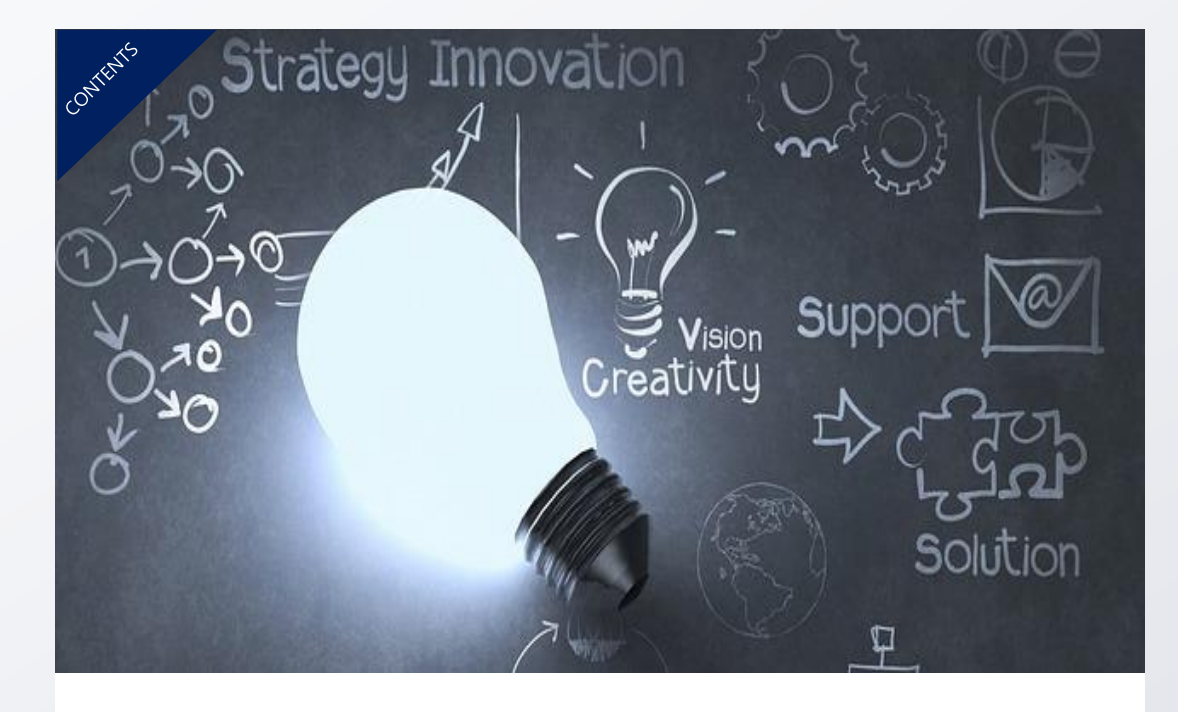

어학능력 및 교육지원, 봉사, 독서, 취업 및 창업, 상담 마일리지 제도의 세부 포인트 점수를 확인할 수 있습니다.

프로그램별 마일리지 포인트안내

PAGE 10 - 17

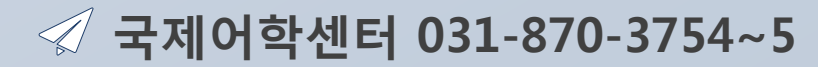

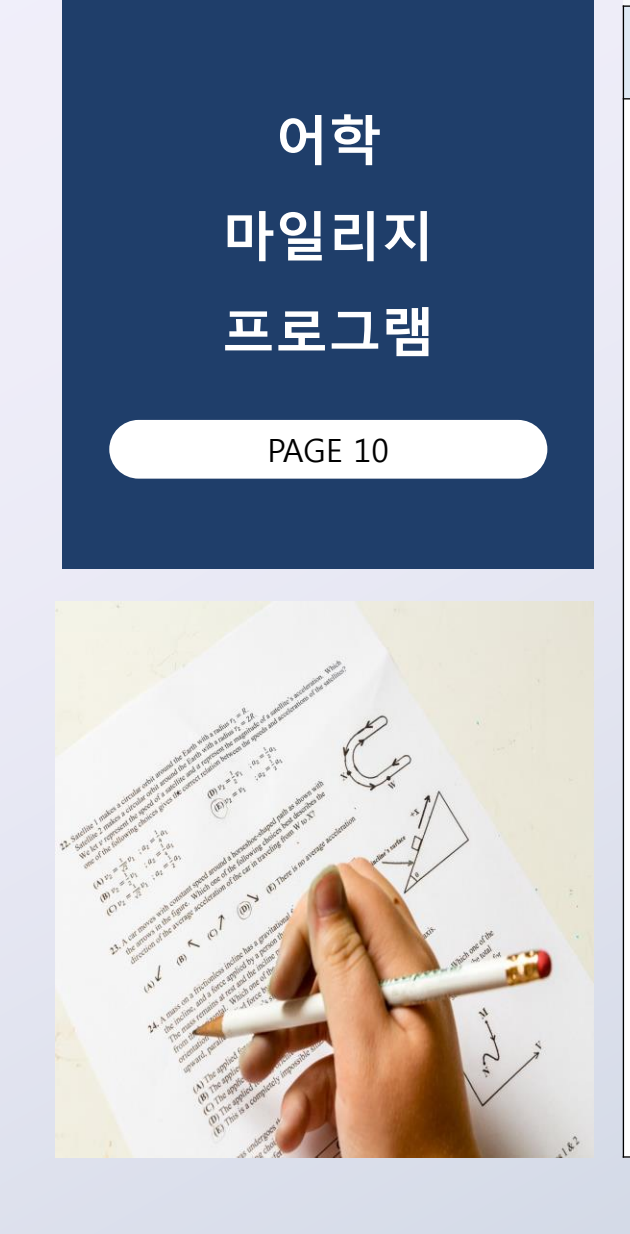

| 주관부서   | 프로그램명  | 세부마일리지<br>프로그램명 | 지급기준                       | 마일리지<br>포인트 | 학기/연간 | 최대중복<br>횟수 | 최대획득<br>점수 | 신청방법/비고                    |
|--------|--------|-----------------|----------------------------|-------------|-------|------------|------------|----------------------------|
|        |        | CLEP프로그램        | 교내<br>CLEP프로그램<br>참여 (3시간) | 3           | 1학기   | 10회        | 30         | 프로그램<br>행사참여               |
|        |        |                 | 850점 이상 ~<br>900점 이상       | 200         | 1학기   | 1회         | 200        |                            |
|        |        |                 | 800점 이상 ~<br>850점 미만       | 150         | 1학기   | 1회         | 150        |                            |
|        |        | TOPIC           | 750점 이상 ~<br>800점 미만       | 100         | 1학기   | 1회         | 100        |                            |
|        |        | TOELC           | 700점 이상 ~<br>750점 미만       | 80          | 1학기   | 1회         | 80         | 경력조회 및<br>등록               |
| 국제어학센터 | 어학프로그램 |                 | 600점 이상 ~<br>700점 미만       | 60          | 1학기   | 1회         | 60         |                            |
|        |        |                 | 500점 이상 ~<br>600점 미만       | 40          | 1학기   | 1회         | 40         | (달린도덕/<br>모의토익<br>중복신청 불가) |
|        |        |                 | 800점 이상 ~<br>900점 이상       | 100         | 1학기   | 1회         | 100        |                            |
|        |        | 모의 TOEIC        | 700 점 이상 ~<br>800점 미만      | 70          | 1학기   | 1회         | 70         |                            |
|        |        |                 | 600점 이상 ~<br>700점 미만       | 50          | 1학기   | 1회         | 50         |                            |
|        |        |                 | 500점 이상 ~<br>600점 미만       | 30          | 1학기   | 1회         | 30         |                            |

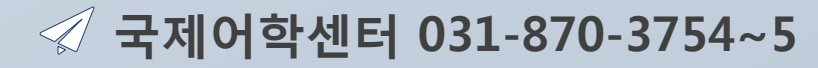

| 주관부서   | 프로그램명  | 세부마일리지<br>프로그램명 | 지급기준                | 마일리지<br>포인트 | 학기/연간 | 최대중복<br>횟수 | 최대획득<br>점수 | 신청방법 / 비고     |
|--------|--------|-----------------|---------------------|-------------|-------|------------|------------|---------------|
|        |        | 신 HSK           | 6급                  | 200         | 1학기   | 1회         | 200        |               |
|        |        |                 | 5급                  | 100         | 1학기   | 1회         | 100        |               |
|        |        |                 | 4급                  | 70          | 1학기   | 1회         | 70         |               |
|        |        |                 | 3급                  | 50          | 1학기   | 1회         | 50         |               |
|        |        | JLPT / JPT      | N1 (660이상)          | 200         | 1학기   | 1회         | 200        | 겨려ㅈ히 미        |
| 국제어학센터 | 어학프로그램 |                 | N2 (525점 ~<br>659점) | 100         | 1학기   | 1회         | 100        | 영국·도외 및<br>등록 |
|        |        |                 | N3 (430점 ~<br>524점) | 70          | 1학기   | 1회         | 70         |               |
|        |        | TOPIK (한국어)     | 6급                  | 200         | 1학기   | 1회         | 200        |               |
|        |        |                 | 5급                  | 150         | 1학기   | 1회         | 150        |               |
|        |        |                 | 4급                  | 100         | 1학기   | 1회         | 100        |               |

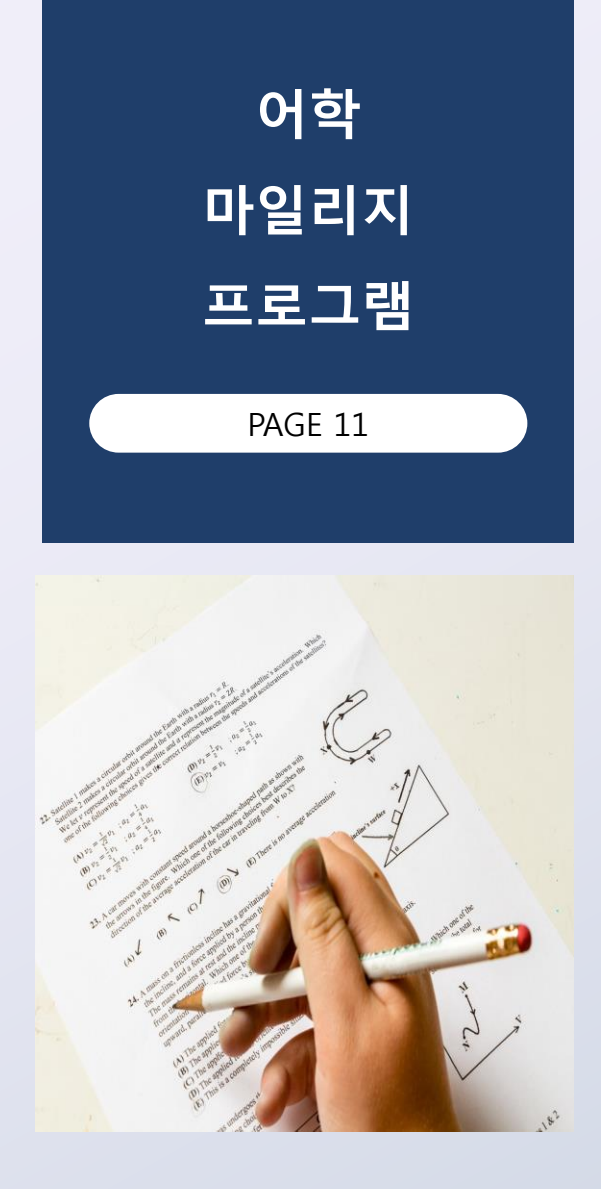

|                                                                                                    | 주관부서   | 프로그램명  | 세부마일리지<br>프로그램명                                       | 지급기준             | 마일리지<br>포인트 | 학기/연간 | 최대중복<br>횟수 | 최대획득<br>점수 | 신청방법 / 비고 |
|----------------------------------------------------------------------------------------------------|--------|--------|-------------------------------------------------------|------------------|-------------|-------|------------|------------|-----------|
| 어학<br>마일리지<br>프로그램                                                                                                    |        |        | ENGLISH<br>CLINIC &<br>CHINESE<br>CLINIC              | 1회 참여 (총<br>10회) | 3           | 1학기   | 10회        | 30         |           |
| PAGE 12                                                                                                    | 국제어학센터 | 어학프로그램 | Peer Tutoring<br>(영어/중국어/<br>한국어)                     | 1회 참여 (총<br>10회) | 3           | 1학기   | 10회        | 30         | 프로그램      |
|                                                                                                    |        |        |                                                       | B1 등급            | 20          | 1학기   | 1회         | 20         | 공지곱역      |
| and a state of the state of the |        |        | SOLLA<br>ENGLISHCLINI<br>C&CHINESECLI<br>NIC<br>(온라인) | B2 등급            | 20          | 1학기   | 1회         | 20         |           |
| a the second second sec |        |        |                                                       | B3 등급            | 20          | 1학기   | 1회         | 20         |           |

✓ 국제어학센터 031-870-3754~5

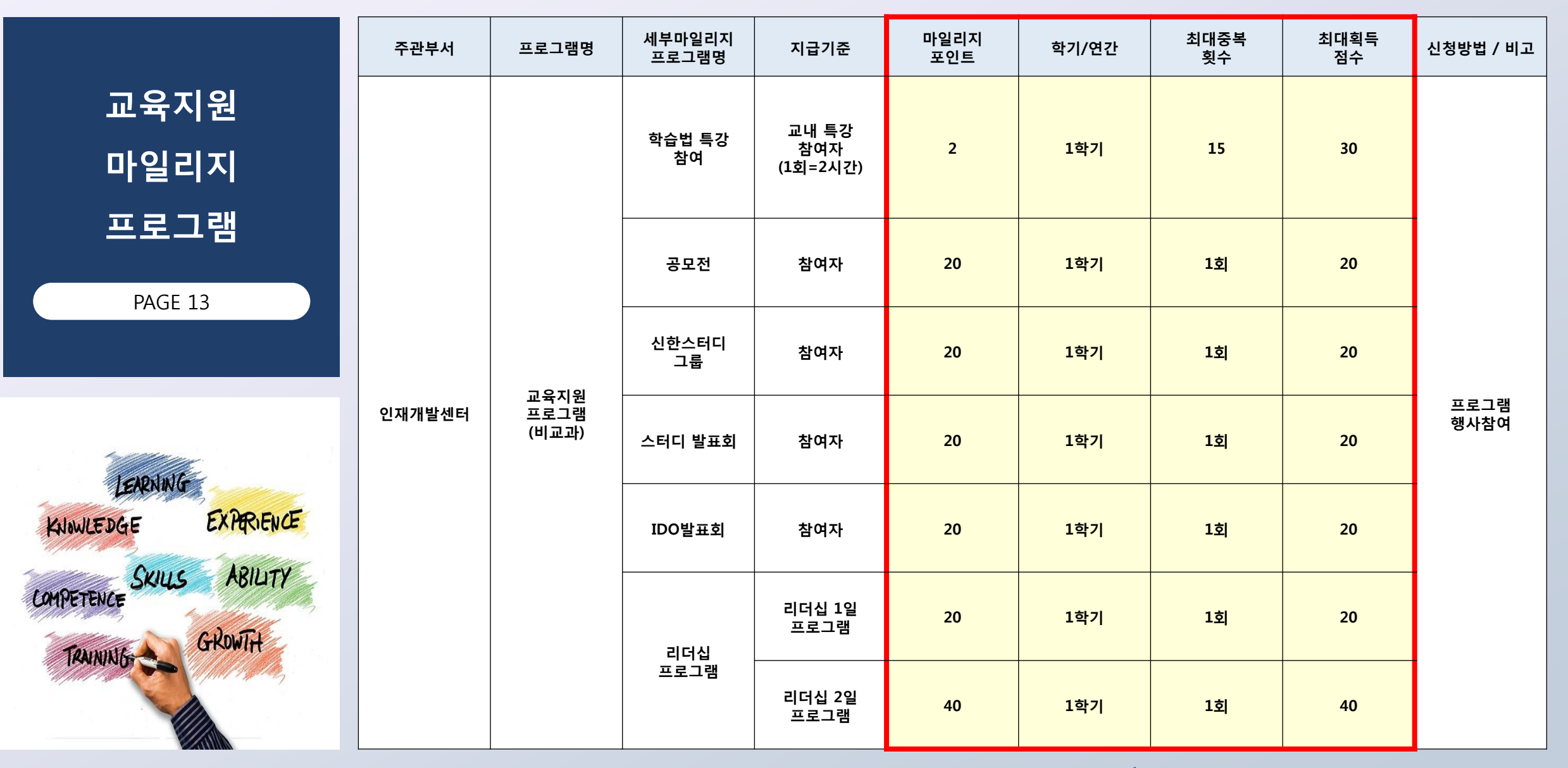

✓ 인재개발팀 031-870-3604~6

|                    | 주관부서          | 프로그램명  | 세부마일리지<br>프로그램명 | 지급기준      | 마일리지<br>포인트 | 학기/연간 | 최대중복<br>횟수 | 최대획득<br>점수 | 신청방법 / 비고 |
|--------------------|---------------|--------|-----------------|-----------|-------------|-------|------------|------------|-----------|
| 봉사<br>마일리지<br>프로그램 | 로고스 봉사<br>지원단 | 봉사프로그램 | 신한<br>봉사마일리지    | 100시간 이상  | 200         | 1학기   |            |            |           |
| PAGE 14            |               |        |                 | 50 ~ 99시간 | 100         | 1학기   | 1회         | 200        | 경력조회 및    |
|                    |               |        |                 | 30 ~ 49시간 | 50          | 1학기   |            |            | 등록        |
|                    |               |        |                 | 10 ~ 29시간 | 20          | 1학기   |            |            |           |

✓ 로고스봉사지원단 031-870-3296~7

|         | 주관부서  | 프로그램명      | 세부마일리지<br>프로그램명 | 지급기준                      | 마일리지<br>포인트 | 학기/연간 | 최대중복<br>횟수 | 최대획득<br>점수 | 신청방법 / 비고    |
|---------|-------|------------|-----------------|---------------------------|-------------|-------|------------|------------|--------------|
| 독서      |       |            |                 |                           |             |       |            |            |              |
| 마일리지    |       | 독서<br>프로그램 | 도서관<br>프로그램     | 프로그램 참여                   | 5~20        | 1학기   | 1회         | 20         |              |
| 프로그램    |       |            |                 |                           |             |       |            |            |              |
| PAGE 15 |       |            | 도서관<br>경진대회     | 참여자                       | 20          | 1학기   | 1회         | 20         |              |
|         | 중앙도서관 |            |                 | 신한인<br>필독권장도서<br>고전 탐구 모임 | 1           | 1학기   | 1회         | 50         | 프로그램<br>행사참여 |
|         |       |            | 책 읽는<br>신한인모임   | 일달 일독 모임                  | 1           | 1학기   | 1회         | 50         |              |
|         |       |            |                 | 독서 멘토링<br>모임              | 1           | 1학기   | 1회         | 50         |              |

✓ 중앙도서관 031-870-3124~7

✓ 취업지원팀 031-870-3144/3146
 창업지원팀 031-870-3145

![](_page_16_Picture_1.jpeg)

취업 및 창업

| 주관부서    | 프로그램명       | 세부마일리지<br>프로그램명                   | 지급기준           | 마일리지<br>포인트       | 학기/연간 | 최대중복<br>횟수 | 최대획득<br>점수                     | 신청방법 / 비고    |              |
|---------|-------------|-----------------------------------|----------------|-------------------|-------|------------|--------------------------------|--------------|--------------|
|         |             |                                   |                | 기본 : 창업공간<br>입주기업 | 300   | 1학기        | 1회                             | 300          | 프로그램<br>행사참여 |
|         | 지원사업        | 포상 : 처장<br>인정하의 성과<br>도출 시        | 100            | 1학기               | 1회    | 100        | (사업자등록<br>특허등록<br>교외경진대회<br>등) |              |              |
|         | 취업 및        | 우수 참여자                            | 200            | 1학기               | 1회    | 200        |                                |              |              |
|         |             | 연량강화연수<br>마일리지                    | 참여자            | 20                | 1학기   | 1회         | 20                             |              |              |
| 취·창업지원처 | 취창업<br>프로그램 | 취창업 멘토링<br>기업별<br>모의인적성<br>검사마일리지 | 최우수참여자(1<br>등) | 300               | 1학기   | 1회         | 300                            |              |              |
|         |             |                                   | 우수참여자(2등)      | 200               | 1학기   | 1회         | 200                            |              |              |
|         |             |                                   | 우수참여자(3등)      | 100               | 1학기   | 1회         | 100                            | 프로그램<br>행사참여 |              |
|         |             |                                   | 참여자            | 20                | 1학기   | 1회         | 20                             |              |              |
|         |             | 취업진로상담                            | 취업진로상담         | 5                 | 1학기   | 1회         | 5                              |              |              |
|         |             | 취창업 멘토링<br>입사서류컨설팅<br>사업          | 컨설팅 사업<br>참여자  | 20                | 1학기   | 1회         | 20                             |              |              |

### ✓ 학생상담센터 031-870-3262~3

![](_page_17_Picture_1.jpeg)

| 주관부서   | 프로그램명   | 세부마일리지<br>프로그램명            | 지급기준 | 마일리지<br>포인트 | 학기/연간 | 최대중복<br>횟수 | 최대획득<br>점수 | 신청방법 / 비고    |  |
|--------|---------|----------------------------|------|-------------|-------|------------|------------|--------------|--|
|        |         | 심리검사 및<br>해석상담             | 참여자  | 1           | 1학기   | 3회         | 3          | 상담관리         |  |
|        |         | 집단상담<br>(학기중)              | 참여자  | 1           | 1학기   | 12회        | 12         |              |  |
|        |         | 집단상담<br>(방학중)              | 참여자  | 2           | 1학기   | 10회        | 20         |              |  |
|        |         | 학생상담특강                     | 이수자  | 2           | 1학기   | 1회         | 2          |              |  |
| 학생상담센터 | 상담 프로그램 | 자살예방 교육                    | 이수자  | 2           | 1학기   | 1회         | 2          | 프로그램         |  |
|        |         | 성평등상담실<br>교육               | 이수자  | 2           | 1학기   | 1회         | 2          | 프도그님<br>행사참여 |  |
|        | -       | 장애인식개선<br>세미나              | 이수자  | 2           | 1학기   | 1회         | 2          |              |  |
|        |         | 학생상담센터<br>체험수기 및<br>포스터공모전 | 참여자  | 20          | 1학기   | 1회         | 20         |              |  |

![](_page_18_Picture_0.jpeg)

#### 종합정보시스템에서 마일리지 장학금을 신청하는 방법을 알 수 있습니다.

종합정보시스템 마일리지 신청방법

PAGE 19 - 29

|         | ♣ 신한대학교 종합정보시스템                                                                                                    |  |  |  |  |  |  |  |  |
|---------|----------------------------------------------------------------------------------------------------|--|--|--|--|--|--|--|--|
|         | New Start! 신한대학교<br>신한대학교 종합정보 시스템에 오신것을 환영합니다.                                                                                                    |  |  |  |  |  |  |  |  |
| 종합정보    |                                                                                                    |  |  |  |  |  |  |  |  |
| 시스템     | 01 일반 로그인       02 공인인증서 로그인       03 공지사항       >         사용자 아이디                                                                                                    |  |  |  |  |  |  |  |  |
| 마일리지    | 비밀번호 I 사용자 아이디입력 후 인증서 로그인 버튼을 클릭 하시면, 공안인증서 프로그램이 실행되며, 비밀번호를 입력 후 로그인 하실 수 있습니다. State Table Table |  |  |  |  |  |  |  |  |
| 신청방법    | ····································                                                                                                    |  |  |  |  |  |  |  |  |
| PAGE 19 | ▶ 비밀번호 찾기       비밀번호 찾기       공인인증서는 은행 등 에서 쉽게 발급이 가능하며 없으신 분은 우측의<br>일반 로그인을 이용하여 사이트 접속이 가능합니다.       ▶ 시이트 사용에 문제가 있으시니요?         비밀번호가기억이나지 않을 시에는 비밀번호 찾기 버튼을 클릭하시면<br>임의로 변경된 비밀번호가 입력하신 SMS나 e-Mail로 전송 됩니다.       노 사이트 사용에 아려움이나 문의하실 사형이 있으신 분은<br>정보화센터(031-870-3136~8)으로 연락바랍니다.                                                                                                    |  |  |  |  |  |  |  |  |
|         | 개인정보처리방침   이메일 무단수집거부   홈페이지 운영지침<br>제1 챔피스 - (우)11644 경기도 의정부시 호압로 95 신한대학교(호원동)   TEL : 031-870-3114<br>제2 챔피스 - (우)11340 경기도 등두원시 별마들로 40번길 30(상패동)   TEL : 031-870-2900<br>- COPYRIGHT(c) SHINNAN UNIVERSITY, ALL RIGHTS RESERVED.                                                                                                    |  |  |  |  |  |  |  |  |
|         | Step 1. 종합정보시스템에 로그인 합니다.                                                                                                    |  |  |  |  |  |  |  |  |
|         |                                                                                                    |  |  |  |  |  |  |  |  |

로그인 후 종합정보시스템을 정상적으로 이용하실 수 있습니E

#### Step 2. 개인정보동의를 체크합니다.(최초1회)

|         | 개인정보 수집·이용 동의서                                                                                                    |
|---------|----------------------------------------------------------------------------------------------------|
|         | [8]                                                                                                    |
|         | 신한대학교는 다음과 같이 개인정보보호법 제15조(개인정보의 수집·이용), 제24조(교유식별정보의 처리 제한)에 의하여 개인정보를 필요 최소한의 항목으로 수집·이용하고, 목적 외의 다른 용도로는 절대 사용하지<br>않습니다.                                                                                                    |
|         | 1개인정보보호법 제15조에 의한 개인정보의 수집·이용 동의(필수)                                                                                                    |
|         | ■ 개인정보 수집·이용 목적 : 개인정보는 학사(학적은행제), 장학, 등록, 예비군 훈련, 취업, 제증명서 발급 등 학사행정과 관련한 업무를 위해 이용합니다.<br>■ 수집하는 개인전책으면 항목<br>○ 월숙 정보<br>- 입학정보(입학유형, 국적, 출신학교명(해당자), 국가유공자(해당자), 새티민(해당자), 경력(학점은행제))<br>- 학성기본정보(학법), 성명, 성명, 학자, 학원, 학적반동일, 경력관리, 예업관리 (외국인은 토직급수, 유학형태, 비자정보 등))<br>- 학성정보(즐업면도, 학위수여암), 학위명, 즐업증서번호)<br>- 입양정보(즐업면도, 학위수여암), 학위명, 즐업증서번호)<br>- 입양정보(즐업면도, 학위수여암), 학위명, 즐업증서번호)<br>- 입양정보(근답), 입양요, 전역계급 등)<br>- 개인정보 수집 방법 |
| 종합정보    | 위 개인정보는 신한대학교 입학전형(원서접수, 합격자 처리 등)을 위해 수집, 생성된 정보를 이관 받는 방법으로 수집합니다.<br>■ 개인정보 보유기간 경과, 처리목적 달성 등 개인정보가 불필요하게 된 경우는 지체없이 해당 개인정보를 파기합니다.<br>(입학 관련 정보는 동년, 학적 관련 정보는 증명서 발급을 위해 영구보관)<br>■ 개인정보 수집 등의 거부의 권리<br>개인정보의 수집 이용에 대한 동의를 거부할 권리가 있으나 동의 거부 시 종합정보시스템 사용이 불가하며, 수강신청 등 행정시스템을 통하여 개인정보를 활용하는 대학 학사 업무 및 행정 관리업무 등에 불이익을                                                                                                 |
| 비ㅅ테     | 받을 수 있습니다.                                                                                                    |
| 시수점     | □ 동의 □ 동의안함                                                                                                    |
| 마일리지    | 에 가입정보 수집 이용 목적 : 본인식 별절자, 학적부 작성관리, 학생상담, 학생증 발급 업무 등에 관한 사무 수행<br>■ 수집하는 고유식 별정보 수집 방법<br>■ 고유식 별정보 수집 방법<br>위 개인정보 본 산진대학교 입학전형(원서접수, 합격자 처리 등)을 위해 수집, 생성된 정보를 이관 받는 방법으로 수집합니다.<br>■ 개인정보 본유기간 경기: 처리목적 달성 등 개안정보가 불필요하게 된 경우는 지제없이 해당 개인정보를 파기합니다.<br>(입학 관련 정보는 5년, 학적 관련 정보는 중심서 발급을 위해 영구보관)                                                                                                    |
| 신청방법    | 3.목적의 이용 및 제3자 제공 등의(필수)                                                                                                    |
|         | ■ 제공 받는자 : 해당 학력조회 기관<br>■ 제공받는 자의 개인정보 이용목적 : 학력조회<br>■ 제공하는 개정적보 방록적 : 학력조회                                                                                                    |
| PAGE 20 | ■ 제공받는자의 보유·이용·기간: 처리목적 달성시까지<br>■ 제공·근거 :개인정보 보호법 제17조(개인정보의 제공) 1합 1호<br>■ 개인정보 제3자 제공 등의 거부의 권리<br>개인정보의 수집·이용에 대한 동의를 거부할 권리가 있으나 등의 거부 시 학력조회 요정 기관의 업무처리(재용, 편입, 대학원 진학 등) 등에 불이약을 받을 수 있습니다.                                                                                                    |
|         | □동의 □동의안함                                                                                                    |
|         | □ 모든 이용약관에 동의합니다.<br>확인                                                                                                    |
|         |                                                                                                    |
|         |                                                                                                    |
|         |                                                                                                    |

![](_page_21_Picture_0.jpeg)

![](_page_22_Picture_0.jpeg)

![](_page_23_Figure_0.jpeg)

![](_page_24_Figure_0.jpeg)

|         |                                                      | ·····································                          | KR ENG |
|---------|------------------------------------------------------|----------------------------------------------------------------|--------|
|         | L 신한대학교 종                                            | 한경보시스템 호 한적 수업 성적 장한 등록 기숙사 시석과리 박저기금 한생연량과리                   |        |
|         | SHINHAN UNIVERSITY                                   |                                                                |        |
|         |                                                      | 상담관리 / 경력관리                                                    |        |
|         |                                                      |                                                                | 0.500  |
|         | 세후 김색 -                                              | · 경덕 소의 및 증축                                                   | ₩ 도움말  |
|         | <ul> <li>프로그램 및 행사 참여</li> <li>경력 조회 및 등록</li> </ul> | 약생성모                                                           |        |
|         | 경력인정내역조회                                             | 확번: 20141185 학위 과정: 학사과정                                       |        |
|         |                                                      | 성명: 응길공 소속(ORG): 보건패액세액<br>한 변/총 한기: 4학년/08학기 한과/부: 임상병리학과     |        |
| 종합정보    |                                                      | 학적상태: 재학 학과/건공 구분: 입상병리학과                                      |        |
|         |                                                      | 경력항목                                                           |        |
| 시스템     |                                                      | 사회봉사 어학능력 자격증 학적상태 전공/전과 성적 장학금 전체조회                           |        |
|         |                                                      | 상세내역조회                                                         |        |
| 마익리지    |                                                      | 어학능력 등록                                                        |        |
|         |                                                      | 어학능력<br>조회/수정 삭제 어 눈력 정수 취득일자 신청일자 진행상태 승인/반려 일자 환정마일리지 파일명 비고 |        |
|         |                                                      | ····································                           |        |
| 신성망법    |                                                      | <u>* 목이·최차여지원세</u> 트<br>(쿱031-870-3145)                        |        |
|         |                                                      |                                                                |        |
|         |                                                      |                                                                |        |
| PAGE 25 |                                                      |                                                                |        |
|         |                                                      |                                                                |        |
|         |                                                      |                                                                |        |
|         |                                                      |                                                                |        |
|         |                                                      |                                                                |        |
|         |                                                      |                                                                |        |
|         |                                                      |                                                                |        |
|         |                                                      | Step 6. 저장된 내역을 수정 또는 삭제하는경우 해당버튼을 클릭합니다.                      |        |
|         |                                                      |                                                                |        |
|         |                                                      |                                                                |        |
|         |                                                      |                                                                |        |

![](_page_26_Figure_0.jpeg)

![](_page_27_Figure_0.jpeg)

![](_page_28_Figure_0.jpeg)

![](_page_29_Figure_0.jpeg)

종합정보시스템 마일리지 내 점수확인방법

PAGE 31 - 32

![](_page_30_Picture_2.jpeg)

#### 종합정보시스템에서 내 마일리지 점수 현황을 파악할 수 있습니다.

![](_page_31_Picture_0.jpeg)

(학기별 해당 마일리지 포인트 기준으로 확인이 가능하며, 아래쪽으로 합계포인트 확인이 가능합니다. )

Step 2. 현재 취득한 마일리지 포인트를 확인할 수 있습니다.

|    |           |                                              |                                 | 1학기      |       |            | 2학기      |       |        |          |
|----|-----------|----------------------------------------------|---------------------------------|----------|-------|------------|----------|-------|--------|----------|
|    | 구분        | 프로그램                                         | 지급기준                            | 마일리지 포인트 | 신청 횟수 | 획득 점수      | 마일리지 포인트 | 신청 횟수 | 획득 점수  | 연간 합계    |
| -  | 어학성적 프로그램 | CLEP프로그램                                     | 교내 CLEP프로그램 참여 (3시간)            | 3        | 1/ 10 | 3/ 30      | 3        | 0/ 10 | 0/ 30  | 3/60     |
| 04 |           | TOEIC(일반토익/모의토익 중복신청 불가)                     | 850점 이상 ~ 900점 이상               | 200      | 1/1   | 200/ 200   | 200      | 0/1   | 0/ 200 | 200/400  |
|    |           | contraction of the contraction of the second | 800점 이상 ~ 850점 <mark>미</mark> 만 | 150      |       |            | 150      |       |        |          |
|    |           |                                              | 750점 이상 ~ 800점 <mark>미</mark> 만 | 100      |       |            | 100      |       |        |          |
|    |           |                                              | 700점 이상 ~ 750점 <mark>미</mark> 만 | 80       |       |            | 80       |       |        |          |
|    |           |                                              | 600점 이상 ~ 700점 <mark>미</mark> 만 | 60       |       |            | 60       |       |        |          |
|    |           |                                              | 500점 이상 ~ 600점 <mark>미</mark> 만 | 40       |       |            | 40       |       |        |          |
|    |           | 모의 TOEIC(일반토익/모의토익 중복신청 불가)                  | 800점 이상 ~ 900점 이상               | 100      | 0/1   | 0/ 100     | 100      | 0/1   | 0/ 100 | 0/200    |
|    |           |                                              | 700 점 이상 ~ 800점 미만              | 70       |       |            | 70       |       |        |          |
|    |           |                                              | 600점 이상 ~ 700점 미만               | 50       |       |            | 50       |       |        |          |
|    |           |                                              | 500점 이상 ~ 600점 미만               | 30       |       |            | 30       |       |        |          |
|    |           | 신 HSK                                        | 6급                              | 200      | 0/1   | 0/ 200     | 200      | 0/1   | 0/ 200 | 0/400    |
|    |           |                                              | 5급                              | 100      |       |            | 100      |       |        |          |
|    |           |                                              | 4급                              | 70       |       |            | 70       |       |        |          |
|    |           |                                              | 3급                              | 50       |       |            | 50       |       |        |          |
|    |           | jlpt / jpt                                   | N1 (660이상)                      | 200      | 0/1   | 0/ 200     | 200      | 0/1   | 0/ 200 | 0/400    |
|    |           |                                              | N2 (525점 ~ 659점)                | 100      |       |            | 100      |       |        |          |
|    |           |                                              | N3 (430점 ~ 524점)                | 70       |       |            | 70       |       |        |          |
|    |           | TOPIK (한국어)                                  | 6급                              | 200      | 1/1   | 100/ 200   | 200      | 0/1   | 0/ 200 | 100/400  |
|    |           |                                              | 5급                              | 150      |       |            | 150      |       |        |          |
|    |           |                                              | 4급                              | 100      |       |            | 100      |       |        |          |
|    |           | ENGLISH CLINIC & CHINESE CLINIC              | 1회 참여 (총 10회)                   | 3        | 0/ 10 | 0/ 30      | 3        | 0/ 10 | 0/ 30  | 0/60     |
|    |           | Peer Tutoring (영어/중국어/한국어)                   | 1회 참여 (총 10회)                   | 3        | 0/ 10 | 0/ 30      | 3        | 0/ 10 | 0/ 30  | 0/60     |
|    |           | SOLLA ENGLISH CLINIC & CHINESE CLINIC(온라인)   | B1 등급                           | 20       | 0/1   | 0/ 20      | 20       | 0/1   | 0/ 20  | 0/40     |
|    |           |                                              | B2 등급                           | 20       |       |            | 20       |       |        |          |
|    |           |                                              | B3 등급                           | 20       |       |            | 20       |       |        |          |
|    | 교육지원프로그램  | 학습법 특강 참여                                    | 교내 특강 참여자(1회=2시간)               | 2        | 0/ 15 | 0/ 30      | 2        | 0/ 15 | 0/ 30  | 0/60     |
|    |           | 공모전                                          | 참여자                             | 20       | 0/1   | 0/ 20      | 20       | 0/1   | 0/ 20  | 0/40     |
|    |           | 신한스터디 그룹                                     | 참여자                             | 20       | 0/1   | 0/ 20      | 20       | 0/1   | 0/ 20  | 0/40     |
|    |           |                                              | 한계                              |          |       | 308/ 2 895 |          |       | 0/2895 | 308/5790 |

종합정보

시스템

마일리지

신청방법

종합정보시스템 마일리지 출금신청방법

PAGE 34 - 37

![](_page_33_Picture_2.jpeg)

#### 종합정보시스템에서 내 마일리지 포인트를 장학금으로 변경하여 출금신청 할 수 있습니다.

![](_page_34_Picture_0.jpeg)

|             | 마일리지 장학금 신청<br>학생정보                                                                                                    |  |
|-------------|----------------------------------------------------------------------------------------------------|--|
|             | 환변:     20141185     환위 과정:     환사과정       성명:     홍길동     소속(ORG):     보건과학대학       학년/충 학기:     4학년/06학기     학과/편     험상병리학과       학적상태:     재학     학과/편공 구분:     입상병리학과 |  |
|             | 마일리지 장학금 신청내역                                                                                                    |  |
|             | 학년도 학기 양학기 안정 전학기 아월 사용가능 마일리지 1 사용 마일리지 신청중 마일리지 잔역 마일리지 소멸 마일리지 장학금액 지급일자 마일리지신청상태                                                                                       |  |
| 조하저ㅂ        | 2018 1학기(여름학기포함) 505 505 0 (취소)                                                                                                    |  |
| <b>DIGT</b> | 마일리지 장학금 신청                                                                                                    |  |
|             | 신정년도: 2018 사용 가능 마일리지: 505<br>시정환기: 500 000 500 000                                                                                                    |  |
| 시스텐         | 신정말자: 1018 DR D4 신청 마일리지: 2005.000 (2)                                                                                                    |  |
|             | *장향금 시청가는 범위는 500 ~ 2000마입리지입니다.                                                                                                    |  |
|             |                                                                                                    |  |
| 마일리지        |                                                                                                    |  |
|             |                                                                                                    |  |
|             |                                                                                                    |  |
| 신성방법        |                                                                                                    |  |
|             |                                                                                                    |  |
|             |                                                                                                    |  |
| PAGE 35     |                                                                                                    |  |
|             |                                                                                                    |  |
|             |                                                                                                    |  |
|             |                                                                                                    |  |
|             |                                                                                                    |  |
|             |                                                                                                    |  |
|             |                                                                                                    |  |
|             | Step 2. ① 당해학기 마일리지 장학금 신청내역을 확인해주세요.                                                                                                    |  |
|             |                                                                                                    |  |
|             | ② 사용가능 마일리지 섬수들 확인 후 신정마일리지 칸에 줄금희망포인트를 입력하세요.                                                                                                    |  |
|             |                                                                                                    |  |
|             |                                                                                                    |  |

|         | 마일리지 장학금 신청                                                                                                    |
|---------|----------------------------------------------------------------------------------------------------|
|         | 학생정보                                                                                                    |
|         | 학반:       20141185       학위 과정:       학사과정         성명:       응길동       스숙(ORG):       보건과학대학         학년/등 학기:       14학년/05학기       학과/부:       입상병리학과         학적상태:       재판       학과/전공 구분:       입상병리학과                                                                                                    |
|         | 마일리지 장학금 신청내역                                                                                                    |
|         | 학년도         학기         당학기 인정         전학기 위험         사용가 말입지         신청종 마일리지         진여 마일리지         소열 마일리지         장학금액         지급와자         마일리시정상태           2018         1학기(여름학기포함)         505         505         6         505         505         6         6         7         6         7         7         7         7         7         7         7         7         7         7         7         7         7         7         7         7         7         7         7         7         7         7         7         7         7         7         7         7         7         7         7         7         7         7         7         7         7         7         7         7         7         7         7         7         7         7         7         7         7         7         7         7         7         7         7         7         7         7         7         7         7         7         7         7         7         7         7         7         7         7         7         7         7         7         7         7         7         7         7         7 |
| 종합정보    | 마일리지 장학금 신청                                                                                                    |
| 시스템     | 신경 년도: [2018 사용 가능 마일리지: 505 ··································                                                                                                    |
| 마일리지    | 마일리지 장학금 신청 하시었습니까?                                                                                                    |
| 신청방법    |                                                                                                    |
| PAGE 36 |                                                                                                    |
|         | Step 3. 신청마일리지와 잔여마일리지를 최종적으로 확인 후 신청해주세요.(최소 500점 / 최대 2000점)<br>***중요!! – 1학기 잔여마일리지는 2학기로 이월가능<br>2학기 잔여마일리지는 전체 소멸!(2학기 출금기간때 필수 신청)***                                                                                                    |

|         | 마일리지 장학금 신청                                                                                                    |  |  |  |
|---------|----------------------------------------------------------------------------------------------------|--|--|--|
|         | 학생정보                                                                                                    |  |  |  |
|         | 학변:       20141185       학위 과정:       학사과정         성명:       홍길동       소속(ORG):       보건과학대학         학년/승 학기:       4학년/08학기       학과/부:       임상병리학과         학적상태:       재학       학과/전공 구분:       임상병리학과                                                                                                    |  |  |  |
|         | 마일리지 장학금 신청내역                                                                                                    |  |  |  |
|         | 학년도         학기         당학기 인정         전학기 이철         사용가능 마일리지         신청중 마일리지         전액 마일리지         소셜 마일리지         소셜 마 의 리지         소셜 마일리지         소셜 마일리지         소셜 마일리지         소셜 마일리지         소셜 마일리지         소셜 마 의 리지         소셜 마 의 리지         소셜 마 의 리지         소셜 마 의 리지         소셜 마 의 리지         소셜 마 의 리지         소셜 마 의 리지         소셜 마 의 리지         소 미 의 리지         소 미 의 리지         소         소 미 의 리지         소 미 의 리지         소 미 의 리지         소 미 의 리지         소 미 의 리지         소 미 의 리지         소 미 의 리지         소 미 의 리지         소 미 의 리지         소 미 의 리지         소 미 의 리지         소 미 의 리지         소 미 의 리지         소 미 의 리지         소 |  |  |  |
| 종합정보    | 마일리지 장학금 신청                                                                                                    |  |  |  |
| 시스템     | 신청년도:     2016     사용 가용 바일리지:     500       신청학기:     1학기(여름학기포함)     지급예상금액:     500       신청일자:     2018.06.04     신청 마일리지:     500                                                                                                    |  |  |  |
| 마일리지    |                                                                                                    |  |  |  |
| 신청방법    |                                                                                                    |  |  |  |
| PAGE 37 |                                                                                                    |  |  |  |
|         |                                                                                                    |  |  |  |
|         | Step 3. 신청완료 후 "신청 중 마일리지"를 최종으로 확인해주세요!<br>(장학금 지급은 출금신청 마감일로부터 약 3주~4주 소요)                                                                                                    |  |  |  |

![](_page_38_Figure_0.jpeg)

![](_page_38_Picture_1.jpeg)

#### 질문에 대한 답변을 확인 할 수 있습니다.

마일리지 장학금 FAQ

| <ul> <li>Q. 1학기 운영기간 전 취득한<br/>자격증도 인정이 되나요?</li> <li><u>인정되지 않습니다.</u><br/>다만 운영기간 마감 후 방학때 취득<br/>한 자격사항에 대해서는 다음학기<br/>운영기간에 인정이 가능합니다.<br/>(학기도중 시스템 오픈에 따른<br/>2018-1학기는 이전항목 인정)</li> </ul>                                   | <ul> <li>Q. 프로그램별 세부사항은 어떻게<br/>확인이 가능할까요?</li> <li>프로그램별 운영사항은 각 담당부서<br/>에서 공지를 시행합니다.<br/>교내 홈페이지 마일리지장학 공지<br/>메뉴에서 각 부서별 프로그램 안내<br/>및 신청방법을 확인하세요!</li> </ul>                                       | <ul> <li>Q. 2학기까지 포함해서 마일리지<br/>점수 500점을 넘기지 못했습니다.<br/>학년도가 바뀌면 점수가 초기화 된<br/>다고 알고있는데 그럼 제가 쌓였던<br/>점수도 다 없어지나요?</li> <li>네. 맞습니다. 우리대학의 마일리지<br/>장학금 제도는 연간단위로 운영됩<br/>니다. <u>2학기때까지 점수가 미달인</u><br/><u>경우 새롭게 시작하셔야 합니다.</u></li> </ul> |
|----------------------------------------------------------------------------------------------------|----------------------------------------------------------------------------------------------------|----------------------------------------------------------------------------------------------------|
| <ul> <li>Q. 1학기때 토익시험으로 600점이<br/>나왔는데 재시험결과 800점으로<br/>점수가 높아졌어요! 재등록 가능<br/>한가요?</li> <li><u>네! 재등록 해주세요!</u> 추가시험을<br/>봤는데 점수가 높아졌다면 추가로<br/>입력해주세요. 같은 학기내 추가시<br/>험으로 점수가 높아졌으면 높은 점<br/>수로 마일리지 점수가 최종 부여됩<br/>니다!</li> </ul> | <ul> <li>Q. 행사 프로그램 참가신청을 못했는<br/>데 행사에 참여는 했어요. 혹시<br/>마일리지 점수를 받을 수 있을까요?</li> <li><u>행사관련 사항의 마일리지점수는</u><br/><u>각 담당부서에서 승인합니다.</u><br/>즉 행사 참가신청을 하지않았는데<br/>참가를 했을경우, 담당부서에 문의<br/>해주세요!</li> </ul> | <ul> <li>Q. 한국장학재단에서 학자금대출을<br/>받았는데 마일리지 장학금 받으면<br/>상환해야 될까요?</li> <li><u>마일리지 장학금은 생활비성 장학</u><br/>금이므로 학자금대출 상환과 무관<br/>한 장학금입니다.<br/>대출금 상환이 의무는 아니지만 나<br/>중을 위하여 여유가 생길때마다 상<br/>환을 하는것을 개인적으로 추천합<br/>니다!^^</li> </ul>              |

마일리지 장학금 FAQ

PAGE 41 - 42

![](_page_40_Picture_2.jpeg)

마일리지 장학금 운영부서를 확인 할 수 있습니다. 진행 중 궁금한 사항이 있다면 연락주세요.

![](_page_41_Picture_0.jpeg)

![](_page_41_Picture_1.jpeg)

![](_page_41_Picture_2.jpeg)

로고스봉사지원단 교내·외 봉사관련 프로그램을 관리하고 있습니다. 다 031-870-3296~7

인재개발센터 교육지원 비교과 프로그램을 관리하고 있습니다. ☎ 031-870-3604~6

국제어학센터 각종 어학 자격증 시험 및 프로그램을 관리하고 있습니다. ☎ 031-870-3354~5

## 마일리지 장학금 운영부서

![](_page_42_Picture_0.jpeg)

![](_page_42_Picture_1.jpeg)

![](_page_42_Picture_2.jpeg)

![](_page_42_Picture_3.jpeg)

![](_page_42_Picture_4.jpeg)

중앙도서관 독서관련 프로그램을 관리하고 있습니다. 다 031-870-3124~7

### 마일리지 장학금 운영부서

![](_page_43_Picture_0.jpeg)

자기 자신을 믿으세요! 자신의 능력을 믿어보세요!